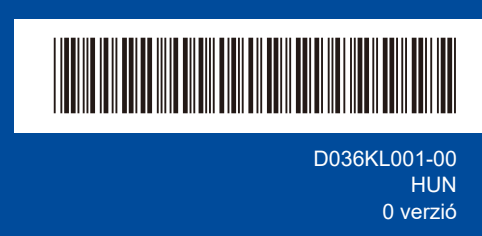

## Gyors telepítési útmutató

# brother

## HL-L1230W / HL-L1232W

Először olvassa el a Termékbiztonsági útmutatót, majd ezt a Gyors telepítési útmutatót, hogy a megfelelő telepítési folyamatot tudja végrehajtani.

Nem minden típus kapható az összes országban.

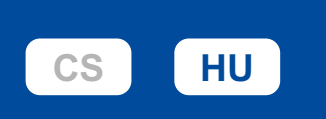

1

A legújabb kézikönyvek a Brother support weboldalon érhetők el: <u>support.brother.com/manuals</u>

## A készülék kicsomagolása és a tartozékok ellenőrzése

Távolítsa el a készüléket és a kellékeket borító védőszalagot vagy védőfóliát.

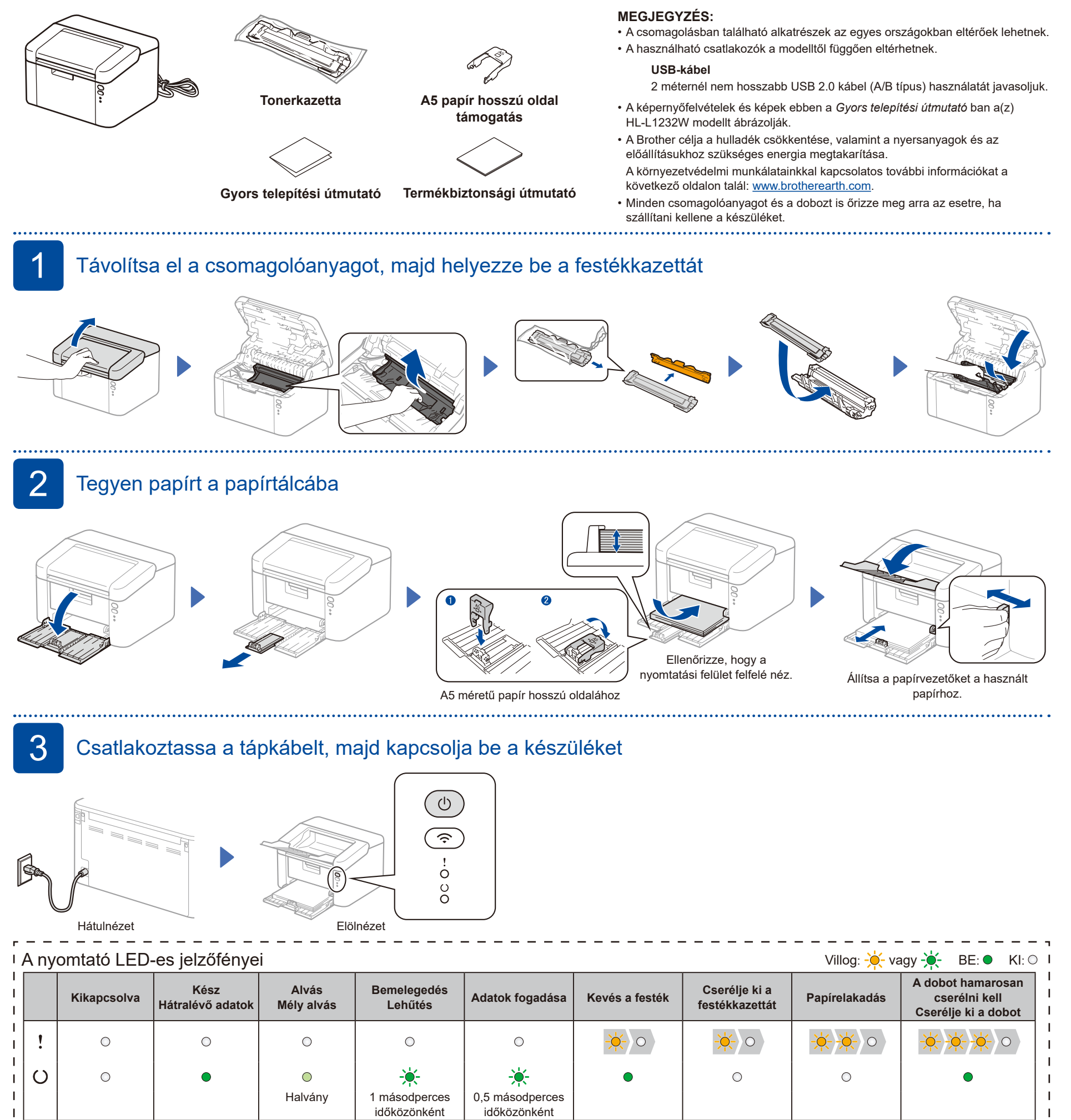

4

## Csatlakoztassa számítógépét vagy mobileszközét a készülékhez

Kövesse az alábbi lépéseket a beállítás befejezéséhez a készüléken rendelkezésre álló kapcsolattípusok valamelyikének használatával.

A Brother szoftver letöltéséhez látogasson el a <u>setup.brother.com</u> weboldalra.

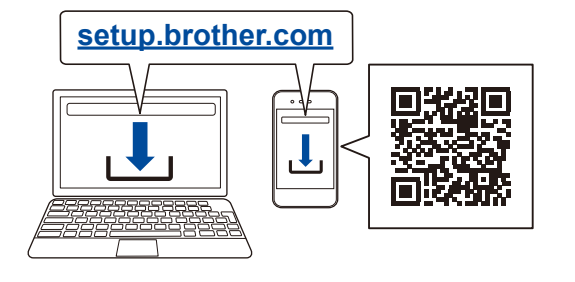

#### Kövesse a képernyőn megjelenő utasításokat és kijelzéseket.

## A telepítés befejeződött

Most már nyomtathat a készülékkel.

.....

#### Fontos megjegyzés a hálózati biztonsághoz:

A készülék beállításainak kezeléséhez szükséges alapértelmezett jelszó a gép hátoldalán található és a "**Pwd**" felirat jelzi. Javasoljuk, hogy azonnal módosítsa az alapértelmezett jelszót, hogy megakadályozza az illetéktelen hozzáférést a készülékhez.

### Nem tud csatlakozni? Ellenőrizze a következőket:

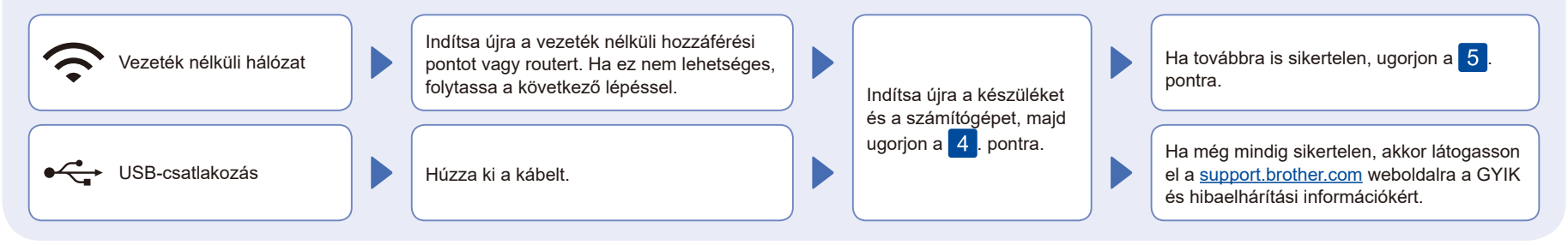

## 5 Manuális vezeték nélküli beállítás (vezeték nélküli modellek)

Ha a vezeték nélküli kapcsolat beállítása nem sikeres, próbálja meg manuálisan beállítani a kapcsolatot.

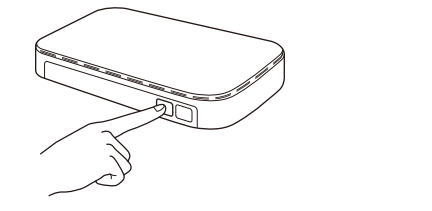

Nyomja le a vezeték nélküli LAN hozzáférési pont vagy router WPS gombját.

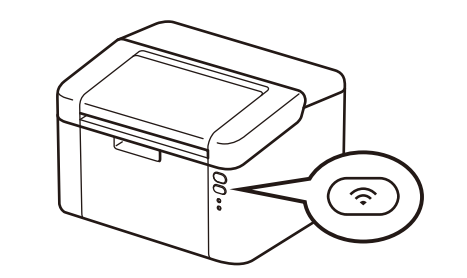

Tartsa körülbelül 2 másodpercig lenyomva a Wi-Fi gombot a készüléken. A Wi-Fi gomb világítani kezd, amikor a készülék csatlakozott.

Ha a telepítés sikertelen, indítsa újra a Brother készüléket és a vezeték nélküli hozzáférési pontot vagy routert, majd ismételje meg a 5. pont lépéseit.

Ha továbbra sem sikerül, látogassa meg a support.brother.com weboldalt.

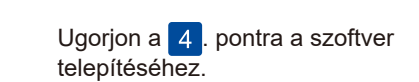